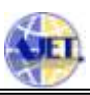

# **Network Modeling and Emulation: A New Architecture of Next Generation WANem**

Swaswati Goswami<sup>1</sup>, Hemanta Kumar Kalita, Munmi Upadhyay, Bijoy Sankar Rajkumar and Kanhaiya Thakur

Dept of Information Technology, School of Technology North Eastern Hill University, Shillong India–793022 <sup>1</sup>Email: swaswati6@gmail.com

Abstract: Typically application developers develop and testing team tests an web based application in a local area network (LAN). And, once everything is completed deployment of the application is done in a wide area network (WAN). This process carries lots of WAN related bugs to the application. This is due to LAN having higher bandwidth (for example, 100 Mbps), lesser delay (~1 ms), almost zero loss, corruption and reordering of packets as compared to WAN. WANem[8] is used to provide real experience of a WAN during application development or testing over LAN environment. Thus, WANem helps both application developers and testers by emulating WAN in a LAN. Next Generation WANem (NxGen WANem) is developed based on existing WANem with enhanced features. With more interactive GUI and modifications on some preexisting commands, the NxGen WANem provides user with facility to model and design a network by dragging the network components available in the interface designed and thereafter emulate the network characteristics. In this paper, we propose an architecture of NxGen WANem.

Keywords: Emulation, LAN, WAN, WANem, SWT, GWT, JSP, AJAX

#### 1. Introduction

In Figure 1 we give architecture of WANem[9][11][10][8], a Wide Area Network emulator tool.

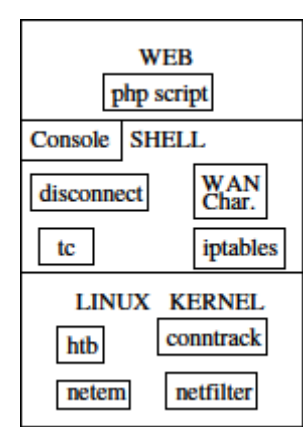

Figure 1. Architecture of WANem

WANem has three layers: web, shell and linux kernel. In the bottom layer, WANem works on linux kernel and uses modules like htb, conntrack, netem and netfilter. In the middle layer, using shell script WANem console is developed. Some of the commands which are available in WANem console are-reset, nat, shutdown, restart, status, wanemreset, assign and exit2shell. WANem also implements features like disconnection, WAN characterization and uses existing features like tc and iptables in the middle layer. Top layer of WANem is a web based GUI designed using PHP script.

capacity to emulate bandwidth, delay, packet loss, duplication, packet reordering, corruption, disconnection etc. In Figure 2 WANem GUI in advanced mode is shown.

WANem GUI basically has three features. They are-

WANalyzer, basic mode, and advanced mode. WANalyzer

is a WAN characterization tool. In basic mode WANem can emulate delay and bandwidth. The advance mode has the

|                                                         |              |                |                         | Perierta | Contraction of the local division of the local division of the loc | (Detail-100)                      |            |                    | mented Serverb.  |              |
|---------------------------------------------------------|--------------|----------------|-------------------------|----------|----------------------------------------------------------------------------------------------------|-----------------------------------|------------|--------------------|------------------|--------------|
| Bastrick                                                | Elsaw PT     |                | Other                   |          |                                                                                                    | *                                 |            | Other Spritz       | 155hpt           | 1            |
| 1                                                       | Beley        |                | 1                       | 441      |                                                                                                    | Deployment .                      | Pelat      | mathema .          | . En             | reption 1    |
| the best                                                | a            |                | and the second          | 24       | Dylan                                                                                                    | energia di                        | Andread's  | 4                  | Complex's        | 9            |
| Starley.                                                | 9            |                | Continies (%)           | Q        | Contractor                                                                                                    | N [0]                             | Containe's | a                  |                  |              |
| (minute)                                                | 0            |                |                         |          |                                                                                                    |                                   | Superior   | 4                  |                  |              |
| Database -                                              | 114-         | *              |                         |          |                                                                                                    |                                   |            |                    |                  |              |
|                                                         |              |                |                         |          |                                                                                                    |                                   |            |                    |                  |              |
| the days illing                                         | -            | -              | (new                    |          |                                                                                                    | 18174                             | -          |                    | Desared          | tana (       |
| Me danse Mann<br>Random Disson                          |              | Topi<br>Topi   | Tele                    |          | NITT LA                                                                                                    | tate The<br>7 Not TP Inc.         |            | NULLAS .           | Denned Arrows    | tasi<br>Ngh  |
| life classe i li co<br>Bandrop Diraco<br>Bandrop comore | nanti<br>mit | Topic<br>Topic | 10000<br>10000<br>70000 |          | NUTT Las                                                                                                    | San Ter<br>San Terma<br>San Terma |            | MUTRIAN<br>MUTRIAN | Denned<br>Artist | Tani<br>Tali |

Figure 2. WANem GUI

It may be noted that WANem is released to open source and one can download it from sourceforege.net/wanem. Use and setting of WANem in LAN is well described in its official website[12]. Tutorial on WANem is also available in the

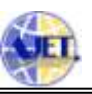

Internet. For example, openmaniak.com. Current version of WANem allows user to enter and execute WANem commands using web based GUI sitting from anywhere in a LAN. This is due to PHP script running on Apache web server in the WANem box. However, in current version of WANem a user can't model and design a WAN in the GUI itself. A user first of all model and design a WAN using pen and paper. Then he enters the relevant information such as WAN parameters, IP addresses, and port etc in the WANem GUI. This is painful as a user does not see overall picture of the network he is emulating. It would be nicer if we could model and design the WAN using drag-and-drop of network elements such as WAN cloud, client, server and link in the GUI itself. In NxGen WANem we add this new feature. Here, a user shall be able to model and design a WAN using a web based interactive GUI and there on apply WANem commands just with the click of a button.

Remainder of the paper is divided into four sections. In Section 2 we give literature survey. In Section 3 NxGen WANem architecture, design and algorithm are proposed. Section 4 discusses implementation and results. Finally, in Section 5 we conclude the paper.

# 2. Literature survey

Some of the network emulators have been used in the past for different purposes and using different platform. Among them Emusocket[1] is a java based network emulator. NISTNet[13] and netem[6] are open source network emulator tools developed in Linux. NISTNet and netem are widely used tools which solve our purpose. But they are not easy to use and deploy. WANem works on top of netem and hence is dependent on netem. As stated above, WANem's user interface has limitations. The network characteristics are given as input through text boxes which as a result does not provide a flexible and sophisticated GUI. To overcome this problem NxGEN WANem seems to be a unique solution with a sophisticated and user friendly GUI which can extend the capability of a user to model and design his own wide area network.

Authors originally thought of using SWT (Standard Widget Toolkit)[14] for the purpose of designing the NxGen WANem GUI. SWT is an open source widget toolkit for Java, designed to provide efficient, portable access to the user-interface facilities of the operating systems on which it is implemented, to display GUI elements. Though SWT is an useful API for desktop applications, yet it is found that SWT is not easy to implement with web based applications.

A parallel study on GWT (Google Web Toolkit)[3] along with SWT was also carried out. GWT is based on Java and is not trivial to setup. Also, there is not much good documentation and support community available for GWT. While studying various drag and drop features provided by GWT, authors came across jQuery-ui API[7]. jQuery-ui API can be used to incorporate the drag and drop facilities to the network elements such as PC, link, WAN cloud etc. The API has the following interactions: draggable, droppable, resizable, selectable and sortable. jQuery is very simple to setup. All we need to do is download the jquery.js file from Internet and add the packages jquery-1.9.1.js and jqueryui.js.

# 3. Proposed NxGen WANem

The proposed framework for NxGEN WANem is a modification of the previous WANem in both architectural level as well as the user interface level. Although, the major changes occur in the web based layer, Figure 3 shows the modifications of the other two layers as well.

#### 3.1 Architecture

The architecture of the NxGEN WANem is as shown in Figure 3. As can be seen from the figure, the bottom and middle layer of NxGen WANem is almost similar to WANem as only the scripting language in the shell is changed to awk and the netem module in the linux kernel is renamed as wenem. Top layer, which is web based layer is what is different.

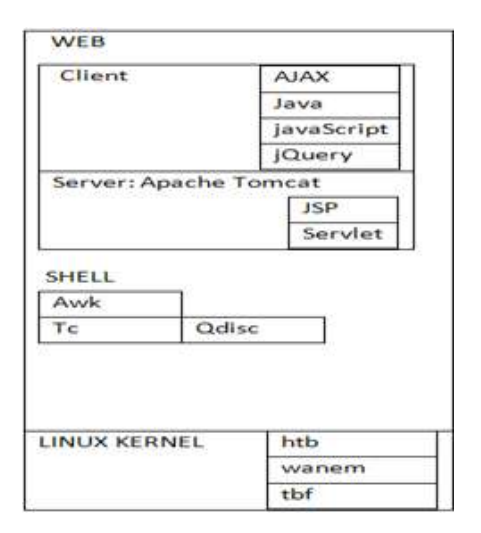

Figure 3. Architecture of NxGEN WANem

A typical user generally interacts with NxGen WANem using web based layer. The changes in this layer are vital. The server side scripting language is changed to JSP and servlet from php and the Apache web server is replaced with Apache Tomcat in NxGen WANem. To save the network characteristics and interact with the client, server side technologies such as JSP and servlets are used. In the client side, different technologies such as AJAX[5], [15], Java, JavaScript[4] and JQuery[2] are used to design a GUI with ActiveX Components. These ActiveX components can be dragged and dropped to design a network. The previous architecture of WANem is lacking of such a user friendly GUI.

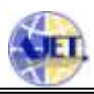

#### 3.2 Design

NxGen WANem GUI design depicts the modifications in the web based layer. GUI provides a means to the user to design a network with lesser complexity. Here, we discuss the implementation of the GUI in detail. The design consists of the detailed use of the properties of AJAX, jquery and javascript. The GUI as shown in Figure 4 consists of the following parts:

- Menu Bar. A menu bar, with menu items such as About, WANalyzer, Apply Settings, Save/Restore, Remote Terminal etc.
- Left Panel. Left panel contains network elements (ActiveX components) such as PC, WAN Cloud and Link with drag-and-drop and resizable feature.
- Design Panel. A design panel or tray is in the middle of the GUI for designing the network.
- Property Window. Right panel, called the property window consists of text fields and buttons which enables a user to enter various properties of a network element and also to apply the settings. Note that Apply Setting button is used to run WANem command in the background.

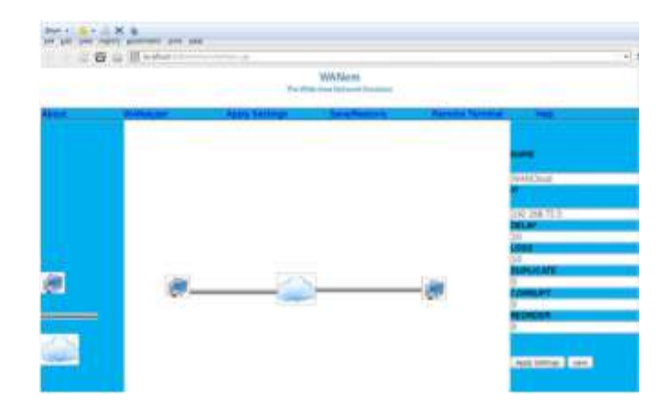

Figure 4. NxGen WANem GUI

The properties of the network elements (ActiveX components)

designed using client side scripting language are:

- PC: drag, drop, clone
- WAN Cloud: drag, drop, clone
- Link: drag, drop, resizable

While designing the left panel with the help of AJAX, JavaScript and JQuery, the Steps for adding various components in the NxGen WANem GUI and how they interact are described below:

- For PC, WAN Cloud and Link icon, helper is set as clone so that the icon can be cloned and containment is set as tray which means the icon can be dropped in the <iframe> named tray. Note that helper and containment are the options of the event ui.draggable of a function in jquery-ui.js package.
- 2) For Link icon event ui.resizable which is an widget of the function in jquery-ui.js is used to make the link

resizable. Again handles is set as e, w so that the Link icon can be extended in both east and west (right and left) directions.

- 3) Again, a dragstop event is bound to each of the draggable components (PC, WANCloud, Link) so that the components are dropped while the mouse button is released.
- 4) When the PC icon or WANCloud icon is dragged from the left panel and added to the tray, properties window prompts a user to enter the properties corresponding to the PC or WANCloud (for example, IP address, Name, Loss, Duplicate, Corruption, Reorder etc).
- 5) Once the user enters the corresponding properties, a save button appears. The save button for PC, WANCloud, Link are identified by the identifiers pcButton, wanButton, and linkButton respectively. Initially these buttons are kept hidden using the function hide().
- 6) When an event change such as mouse up in the textfields occur, validation check for empty fields are done and once the validation check returns true, save button appears.

### 3.3 Proposed Algorithm

The implementation of NxGEN WANem is distributed in various parts i.e. modification of the kernel module, designing the GUI and re-mastering of knoppix. In this paper, however we concentrate on NxGen WANem GUI. In Algorithm–1,2 and 3 we propose pseudo codes for NxGen WANem GUI.

# 4. Implementation and results

In Figure 5 we show the implemented NxGen WANem GUI. The network elements (computer, link, WANcloud) can be dragged from the left panel and dropped in the middle frame. While any of these components are dropped in the frame window, the corresponding properties of that component appear in the right panel. The various properties of different components are:

- Computer: Name, IP
- WANcloud: Name, IP, Delay, Loss, Duplicate, Reorder, Corruption

A user needs to enter the properties. For example, when a user enters the Name and IP address of the computer he/she has dropped then after validating all the fields a save button appears. A sample designed network is shown in Figure 6. After applying Delay the result can be viewed as shown in Figure 7.

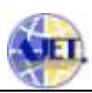

| 1 be                                                                                                   | gin<br>// Import necessary header files                                                                                                    | 1 b<br>2<br>3<br>4                                                                | egin<br>// Create an XMLHttpRequest<br>xmlhttp→new XMLHttpRequest()<br>Function sendLinkMessageToServer() begin<br>xmlhttp.open("POST","ServletName?arg1",<br>true)                                                                                                    |
|----------------------------------------------------------------------------------------------------|----------------------------------------------------------------------------------------------------|-----------------------------------------------------------------------------------|----------------------------------------------------------------------------------------------------|
|                                                                                                    | // HTML page head and javascript                                                                                                    |                                                                                   | <pre>// argl parameter(Link name)</pre>                                                                                                    |
| 2<br>3<br>4<br>5<br>6<br>7<br>8<br>9<br>10<br>11<br>12<br>13<br>14<br>15<br>16<br>17<br>18<br>19<br>20 | <pre>// HTML page, head and javascript Function() begin     // Make the PC draggable     Set helper:clone     Set Containment:tray     Set Label PC name→visible     Set Label IP address→visible     Set Text field PC name→visible     Set Text field IP address→visible     // Make the Link draggable     Set helper:clone     Set Containment:tray     // Make the Link resizable     Set handles:e, w     Set Label direction→visible     Set Text field Link direction→visible     // Make the WANCloud draggable     Set helper:clone     Set Containment:tray     // Make the WANCloud draggable     Set helper:clone     Set Label WANem PC name→visible     Set Label WANem PC IP address→visible     Set Label loss→visible     Set Label loss→visible     Set Label loss→visible     Set Label loss→visible     Set Label loss→visible     Set Label loss→visible     Set Text field WANem PC name→visible     Set Label loss→visible     Set Text field WANem PC name→visible     Set Label loss→visible     Set Text field WANem PC name→visible     Set Label loss→visible     Set Text field WANem PC name→visible     Set Label loss→visible     Set Text field WANem PC name→visible     Set Label loss→visible     Set Text field WANem PC name→visible     Set Label loss→visible     Set Text field WANem PC name→visible     Set Label loss→visible     Set Text field WANem PC name→visible     Set Label loss→visible     Set Label loss→visible     Set Label loss→visible     Set Text field WANem PC name→visible     Set Label loss→visible     Set Text field WANem PC name→visible </pre> | 5<br>6<br>7<br>8<br>9<br>10<br>11<br>12<br>13<br>14<br>15<br>16<br>17<br>18<br>19 | <pre>// arg1 parameter(Link name)     to be passed to the Servlet xmlhttp.send() end Function sendPcMessageToServer() begin     xmlhttp.open("POST","ServletName?arg1 &amp;     arg2", true)     // arg1 and arg2 are the         parameters(PC name and IP         address) to be passed to         the Servlet     xmlhttp.send() end Function sendWANMessageToServer() begin     xmlhttp.open("POST","ServletName?arg1 &amp;         arg2 &amp; arg3 &amp; arg4", true);         // arg1, arg2, arg3, arg4 are         the parameters(PC name, IP         address, delay, loss) to be         passed to the Servlet     xmlhttp.send(); end Initially set     Save button for saving PC properties→hidden     Save button for saving LINK     properties→hidden If the textfields PCName and IPaddress are     valid</pre> |
| 21                                                                                                    | Set Text field WANem PC IP                                                                                                    | 20                                                                                | Set Save button for PC-+visible                                                                                                    |
|                                                                                                    | address→visible                                                                                                    | 21                                                                                | delay and loss are valid                                                                                                    |
| 22                                                                                                    | Set Text field delay→visible                                                                                                    | 22                                                                                | Set Save button for WANem-visible                                                                                                    |
| 23                                                                                                    | Set Text field loss→visible                                                                                                    | 23                                                                                | If the textfields Linkdirection is valid                                                                                                    |
| 24                                                                                                    | end                                                                                                    | 24                                                                                | Set Save button for Link→visible                                                                                                    |
| 25 en                                                                                                  | d                                                                                                    | 25 e                                                                              | nd                                                                                                    |

Algorithm 1: NxGen WANem GUI: Pseuodocode Part–1.

Algorithm 2: NxGen WANem GUI: Pseuodocode Part–2

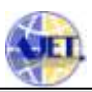

| - 38 | // HTML body                                                                |
|------|-----------------------------------------------------------------------------|
| 2    | Set menu bar with menu items About,                                         |
| 22   | WANalyzer, Apply Settings, Save/Restore,                                    |
|      | Remote terminal                                                             |
| 3    | Set PC, Link, WANCloud                                                      |
| 4    | Set <i frame=""> with id tray which is the</i>                              |
|      | network design panel                                                        |
| 5    | Set the property window with text fields and                                |
|      | Labels                                                                      |
| 62   | On clicking the Save button for PC, call                                    |
| 7    | On clicking the Save button for WANCloud                                    |
| 10   | call sendWANMessageToServer()                                               |
| 8    | On clicking the Save button for the Link, call<br>sendLinkMessageToServer() |
| 9    | Click Apply Settings button to apply the settings<br>to the WANem PC        |
|      | // End of HTML body and Page                                                |

Algorithm 3: NxGen WANem GUI: Pseuodocode Part–3

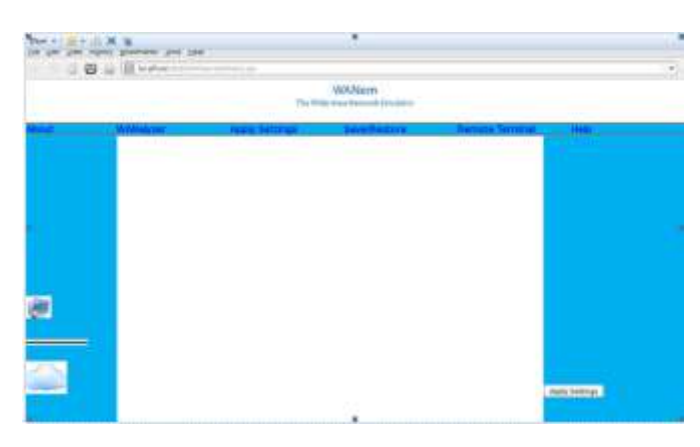

Figure 5. NxGEN WANem GUI

While pinging the applied properties are shown as in Figure 8. Table I shows the applied delay and the delay measured in terms of round trip time(RTT). The table further

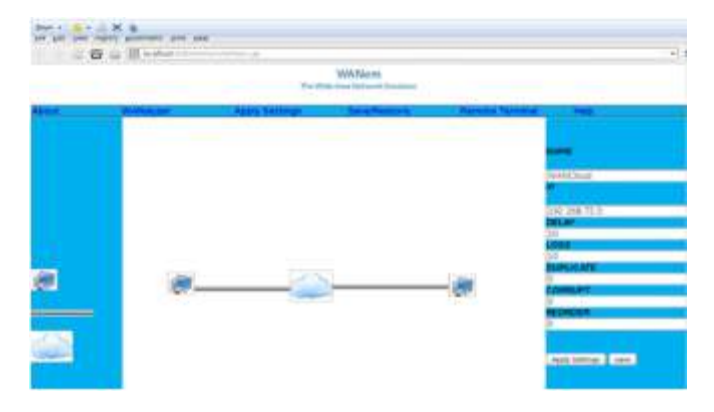

Figure 6. NxGEN WANem GUI: Designed network with applied properties

|                              | strain Acros Antonia Sciences - Phonting Prophys.                                                                                                    | 1.1.1                                                                                                    |
|------------------------------|----------------------------------------------------------------------------------------------------|----------------------------------------------------------------------------------------------------|
| \$10.801.004.mpts            | avertant per pro-                                                                                                    |                                                                                                    |
|                              | and 1.8. Manhadrah Statistican Advances                                                                                                    | 1.000                                                                                                    |
| Read Strengton Vol. Strengt  | nur bier Alfreini fernite Alfreini alle Alfrei Inderte                                                                                                    |                                                                                                    |
| of States and Suffragent Do. |                                                                                                    |                                                                                                    |
|                              | WAttern                                                                                                    |                                                                                                    |
|                              | The Web Are Designed Toward or                                                                                                    |                                                                                                    |
|                              |                                                                                                    |                                                                                                    |
| Meet .                       | Withdow Jack Interpr. See Spiness Service                                                                                                    | ni honnadi                                                                                                    |
|                              | The state of a second second s | 1000                                                                                                    |
|                              | No. 28 Hot basis Sound here                                                                                                    | a salar                                                                                                    |
|                              | comm and i Landa manimati                                                                                                    | a cestil                                                                                                    |
|                              | (# 1209605 ROBERS WEI1220 #9511280 #871221<br>Hi shrketi7222 minorate 0 2200000 B. Robertsheid Window B.                                                                                                    | dah .                                                                                                    |
|                              | The partners the driver of the sector of an and the sector of                                                                                                    |                                                                                                    |
|                              | He barbel (04201 131.0 2420) for micros (04200 161.2 4120)                                                                                                    | THE REAL PLAN                                                                                                    |
|                              | Description of loss title to allow title                                                                                                    | ALC: NO.                                                                                                    |
|                              | indian withs find in one with real vettors 2 means 3 2 2 2 3 3 5                                                                                                    | 1411 18                                                                                                    |
|                              | revenuers on ease this provide sit, partial, to                                                                                                    | 1000                                                                                                    |
|                              | presidented of them 19134 to appear them. I have a the president of the second statement of the second statement of the second | and a second second sec |
|                              | 1 1 1 1 1 1<br>Constitution in from Second in advect size                                                                                                    |                                                                                                    |
|                              | phase prices from At may write rank softward it hands it pricesses. A if it is it                                                                                                    | 111 EXCHANGE 2                                                                                                    |
|                              | Tripletting of size 20104 in silar sum                                                                                                    | 1                                                                                                    |
|                              | What which you are not not read active a mean a prome of a 1 1 1 1 1                                                                                                    | 100 J                                                                                                    |
| 25                           | Transferrings of Accession to maker your                                                                                                    |                                                                                                    |
|                              | Tenter and the set of the set of  | A second second s                                                                                                    |
|                              |                                                                                                    | Jack Intitian Land                                                                                                    |

Figure 7. NxGEN WANem GUI: Applied Delay

| and woman's or Messaer Bulle | Birdestants Biness Areasons                                                                                                    | 0231100 |  |
|------------------------------|----------------------------------------------------------------------------------------------------|---------|--|
| of the local design in       | a distance in the second second second second second second second second second second second second second se                                                                                                    |         |  |
|                              |                                                                                                    |         |  |
|                              | Total Associations of Desired Control Party Control of Control of  | and I.  |  |
|                              | · · · · · · · · · · · · · · · · · · ·                                                                                                    | 10      |  |
|                              | And that where the set in the set                                                                                                    |         |  |
|                              | the same provide a submer                                                                                                    | 1       |  |
|                              | the she bit bit a to be be a to be a to be                                                                                                    |         |  |
|                              | ar sambara makana ana ana marata aratari fitamete                                                                                                    |         |  |
|                              | The providence of the providence of the second second seco |         |  |
|                              | an annual control and the second second second                                                                                                    |         |  |
|                              | of the last rate of the last rate of the the the terms of these                                                                                                    |         |  |
|                              | [34] M. Marka, Yuan, M.W. Mall, M. Hu, and K. Hang, and Y. Yuang, Physical Science, 51 (1997) 100,<br>104 (1998); Thum 100, 100, 101, 101, 1010, 1000, 1010, 1110, 1110, |         |  |
|                              | The scheme from 100 JME TO 001 JUNE count of the light of a scheme state of a scheme state of a scheme state of the scheme state of a scheme state of the scheme state of the scheme state |         |  |
|                              | 104 April 10 100 100 100 100 100 100 100 100 100                                                                                                    |         |  |
|                              | 101- Hannell and a series and the series of the series of the                                                                                                    |         |  |
|                              | Conception on Avenue and Conception of                                                                                                    |         |  |
|                              |                                                                                                    |         |  |
|                              |                                                                                                    |         |  |
|                              |                                                                                                    |         |  |
|                              |                                                                                                    |         |  |
|                              |                                                                                                    |         |  |

**Figure 8**. NxGEN WANem: Showing variation in RTT after applying delay shows that the delay measured is almost twice as that of the applied delay as it is measured in terms of RTT.

**TABLE 1:** TABLE DISPLAYING THE MEASURED DELAYIN A LAN ENVIRONMENT AFTER APPLYNING SOMEDELAY THROUGH THE NXGEN GUI

| Delay(ms)     |                |
|---------------|----------------|
| Applied Delay | Measured Delay |
| 10            | 20.4           |
| 20            | 40.2           |
| 15            | 30.2           |
| 13            | 26.4           |
| 5             | 10.3           |

### 5. Conclusion

In this paper we have proposed a new architecture of NxGen WANem and discussed in detail about the top layer of the architecture. So far we are able to design a network in graphical form where we can drag and drop different network elements like client PC, WAN cloud and link. The previous version of WANem was however limited only to specify inputs through text boxes. The NxGen WANem GUI designed works well but the network components are not available as transparent as it should be. We have so far implemented only the limited modes of operation available in WANem like Basic Mode. There are however other areas of works left like implementing Remote Terminal, Advanced Mode and implementing WANAlyzer etc. This is left as future work.

#### References

- A. Marco Avvenuti and Alessio Vecchio. Applicationlevel network emulation: The emusocket toolkit. Network and Computer Applications, 29(4):343–360, 2006.
- [2] Bear Bibeault and Yehuda Kats. jQuery in Action. DreamtechPress, 2008.
- [3] Ed Burnette. Google web toolkit, 2006.
- [4] H David Flanagan. JavaScript: the definitive guide. " O'Reilly Media, Inc.", 2006.
- [5] Jesse James Garrett et al. Ajax: A new approach to web applications. 2005.
- [6] Stephen Hemminger. Network Emulation with NetEm. Open Source Development Lab, shemminger@osdl.org, 2005.
- [7] jQuery Foundation. jquery user interface, 2013.
- [8] Hemanta Kumar Kalita and Manoj K. Nambiar. Designing wanem: A wide area network emulator tool. In COMSNETS. IEEE 978-1-4244-8953-4/11, 2011.
- [9] Hemanta Kumar Kalita, Manoj K. Nambiar, and Debadatta Mishra. A new algorithm for measuring available bandwidth in a wide area network. In ADCOM'07. IEEE Explore, 2007.
- [10] M. Nambiar and H. K. Kalita. Design of a new algorithm for wan disconnection emulation and implementing it in wanem. In Proceedings of the International Conference and Workshop on Emerging Trends in Technology, ICWET '11, pages 376–381, New York, NY, USA, 2011. ACM.
- [11] M. K. Nambiar and Hemanta Kumar Kalita. A simple, efficient icmp based method of network characterization. In Int. CMG Conference, pages 645–654. Computer Measurement Group, 2008.
- [12] Manoj K Nambiar, Hemanta Kumar Kalita, Debadatta Mishra, and Shirish Rane. Wanem:Wide area network emulator, 2007.
- [13] NISTNET. Nist net, 2006.
- [14] Steve Northover and Mike Wilson. Swt: the standard widget toolkit, volume 1. Addison-Wesley Professional, 2004.
- [15] Linda Dailey Paulson. Building rich web applications with ajax. Computer, 38(10):14–17, 2005.

#### Author Profile

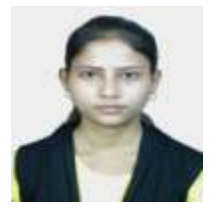

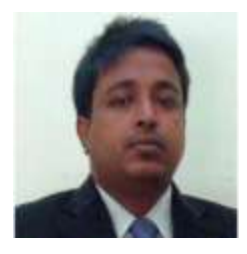

**Swaswati Goswami, M.Tech**. She received her bachelor degree in Information technology from North Eastern Hill University (India) in 2013 and master degree in Information technology from Tezpur University in 2015.

**Hemanta Kumar Kalita** is working as an Associate Professor in the dept of Information Technology, North Eastern Hill University, Shillong.

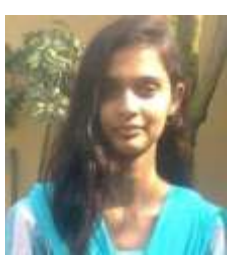

**Munmi Upadhyay, B.Tech.** She received her bachelor degree in Information Technology from North Eastern Hill University (India) in 2013. She is working as Senior Operation Professional in IBM.

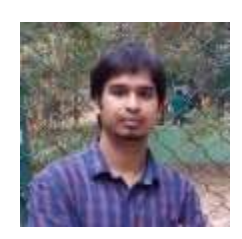

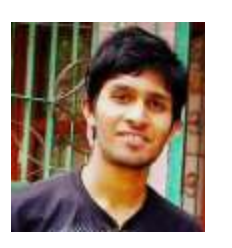

**Bijoy Sankar Rajkumar, B.Tech**. He received his bachelor degree in Information Technology from North Eastern Hill University (India) in 2013. He is working as the Associate System Engineer in IBM.

Kanhaiya Thakur, B.Tech. He received his bachelor degree in Information Technology from North Eastern Hill University (India) in 2013. He is currently working as Operation Executive & city head at TCS in ION Assessment Project, Shillong, Meghalaya.

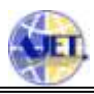